## **Vejledning Conventus**

1. Klik på "Tilmeld Frugtordning" og vælg "Opret profil"

| Frugtordning                                                                                                    |                                           |
|----------------------------------------------------------------------------------------------------|-------------------------------------------|
| Login                                                                                                    |                                           |
| Log ind med:<br>Mobil C E-mail                                                                                                    |                                           |
| Mobil:                                                                                                    |                                           |
| Adgangskode:                                                                                                    |                                           |
| Login                                                                                                    | Glemt adgangskode?                        |
| Ny profil                                                                                                    |                                           |
| Hvis du ikke allerede har en profil, kan du oprette en her.<br>Vigtigt: Efter oprettelse får du tilsendt en e-mail med adgangskode, som<br>tilmeldingen. | m du skal logge ind med for at færdiggøre |

2. Indtast oplysninger i nedenstående billede.

Det meget vigtigt, at det er barnets personlige oplysninger og din egen mailadresse.

Du modtager en kvittering og adgangskode på e-mail. Log på med mailadresse som brugernavn og fremsendte kode som adgangskode. Første gang skal der godkendes med NemID/ MitID

Det er meget vigtigt at indtaste mobilnummer og mailadresse.

| aldalen                                                                             | Ny profil    |  |
|-------------------------------------------------------------------------------------|--------------|--|
| iolevejen 6<br>arrild<br>33 Kibæk<br>mail: skarrildskole@herning.dk<br>/R: 29189919 |              |  |
|                                                                                     |              |  |
| Opret profil                                                                        |              |  |
| Deltagerens køn: *                                                                  |              |  |
| ○ Mand ® Kvinde                                                                     |              |  |
| Deltagerens navn: *                                                                 |              |  |
| Test                                                                                |              |  |
| Land: *                                                                             |              |  |
| Danmark                                                                             | $\checkmark$ |  |
| Adresse 1: *                                                                        |              |  |
| XXX                                                                                 |              |  |
| Adresse 2:                                                                          |              |  |
|                                                                                     |              |  |
| Postnr.: *                                                                          |              |  |
| 7400 Herning                                                                        |              |  |
| Kommune: *                                                                          |              |  |
| Herning                                                                             | $\sim$       |  |
| Mobil:                                                                              |              |  |
| [ 🗸 🚼 +45                                                                           | 0            |  |
| Fastnet tlf.:                                                                       |              |  |
| [ 🗸 🚼 +45                                                                           |              |  |
| E-mail: *                                                                           |              |  |
| cuotm@herning.dk                                                                    | 0            |  |
| Deltagerens fødselsdato: *                                                          |              |  |
| 01 - 01 - 2001 (dd-mm-åååå)                                                         |              |  |
| deg onsker at modtage nyheder (E-mail)                                              |              |  |
| Tilmeld                                                                             |              |  |
|                                                                                     |              |  |

3. Klik "Tilmeld" og "Luk vinduet".

| Kvittering   | Oplysninger   |                           |
|--------------|---------------|---------------------------|
| Kaldalen     | Medlems ID:   | 4378328                   |
| Skolevejen 6 | Køn:          | Kvinde                    |
| Skarrild     | Navn:         | Test                      |
| 2000 CID2EK  | Land:         | 🔚 Denmark                 |
| Ny profil    | Adresse 1:    | XXX                       |
| vy prom      | Adresse 2:    |                           |
|              | Postnr.:      | 7400 Herning              |
|              | Kommune:      | Herning                   |
|              | Mobil:        |                           |
|              | Fastnet tlf.: |                           |
|              | E-mail:       | cuotm@herning.dk (Primær) |
|              | Fødselsdato:  | 01-01-2001                |
|              |               | Print Luk vinduet         |

## Du er nu tilbage på dette billede

| Frugtordning                                                 |                                                              |
|--------------------------------------------------------------|--------------------------------------------------------------|
| ogin                                                         |                                                              |
| .og ind med:                                                 |                                                              |
| ● Mobil   ○ E-mail                                           |                                                              |
| Mobil:                                                       |                                                              |
| Dr 🗸 🚼 +45                                                   |                                                              |
|                                                              |                                                              |
| Adgangskode:                                                 |                                                              |
|                                                              |                                                              |
| Login                                                        | Glemt adgangskode?                                           |
|                                                              |                                                              |
| ly profil                                                    |                                                              |
| tvis du ikka allarada har an profil, kan du opratta          | en her                                                       |
| <i>liatiat:</i> Efter oprettelse får du tilsendt en e-mail n | ned adgangskode, som du skal logge ind med for at færdiggøre |
| imeldingen.                                                  |                                                              |
| Opret profil                                                 |                                                              |
| opiochiom                                                    |                                                              |

4. Du har nu modtaget en mail med log-in oplysninger. Log ind med disse.

Du vil så få dette billede.

| Frugtordnin   | Frugtordning                         |  |  |  |
|---------------|--------------------------------------|--|--|--|
| Login         |                                      |  |  |  |
| Køn*:         | ○ Mand                               |  |  |  |
| Navn:         | X                                    |  |  |  |
| Adresse1:     | XXX                                  |  |  |  |
| Adresse2:     |                                      |  |  |  |
| Postnr.:      | 7400 Herning                         |  |  |  |
| Kommune:      | Herning                              |  |  |  |
| Mobil:        |                                      |  |  |  |
| Fastnet tlf.: | Dr 🗸 📑 +45                           |  |  |  |
| E-mail:       | cuotm@herning.dk                     |  |  |  |
| Fødselsdag:   | 01 - 01 - 2001 (dd-mm-åååå)<br>Næste |  |  |  |

## 5. Tryk "Næste"

| Betaling                                |                                 |            |                |
|-----------------------------------------|---------------------------------|------------|----------------|
| Frugtordning 1<br>I alt                 | ı mdr (01-07-2022 - 31-07-2022) | DKK<br>DKK | 80,00<br>80,00 |
| Frugtordning                            | g                               |            |                |
| Profil                                  |                                 |            |                |
| Køn:<br>Navn:<br>Adresse1:<br>Adresse2: | Kvinde<br>x<br>xxx              |            |                |
| Postnr.:<br>Kommune:                    | 7400<br>Herning                 |            |                |
| Mobil:<br>Fastnet tlf.:                 | austro@homing.dk                |            |                |
| E-mail:<br>Fødselsdag:                  | 01-01-2001                      |            |                |

- 5. Læs Handelsbetingelser og sæt flueben i "Jeg accepterer handelsbetingelser, tryk "Næste"
- 6. Udfyld kortoplysninger og tryk på "Opret abonnement".

| Ka<br>Ordrenu | Idalen<br>Immer 0022 udløber om 07:52 |            |  |
|---------------|---------------------------------------|------------|--|
| Navn p        | på kortet                             |            |  |
| Kortnu        | Immer                                 | mastercard |  |
| Udløbs        | sdato CVV/CVD 📀                       |            |  |
|               | Opret abonnement                      | )          |  |
|               |                                       | <b>'</b>   |  |
|               |                                       |            |  |
|               |                                       |            |  |

Obs. Hvis du på et senere tidspunkt får behov for at lave ændringer eller tilknytte et nyt betalingskort, skal du gøre dette på linket "Rediger profil"

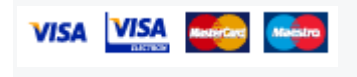